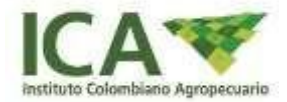

## Instrucciones de diligenciamiento forma 3-108

Al igual que la forma 3-853, esta forma también se genera automáticamente de la Forma 3-106, pero con algunos campos habilitados para edición. Para diligenciar estos campos, a través del módulo de Sistema ocurrencias (ilustración 1) es posible crear, editar, ver y exportar a Excel la información registrada con Forma 3-108 (Ilustración 2).

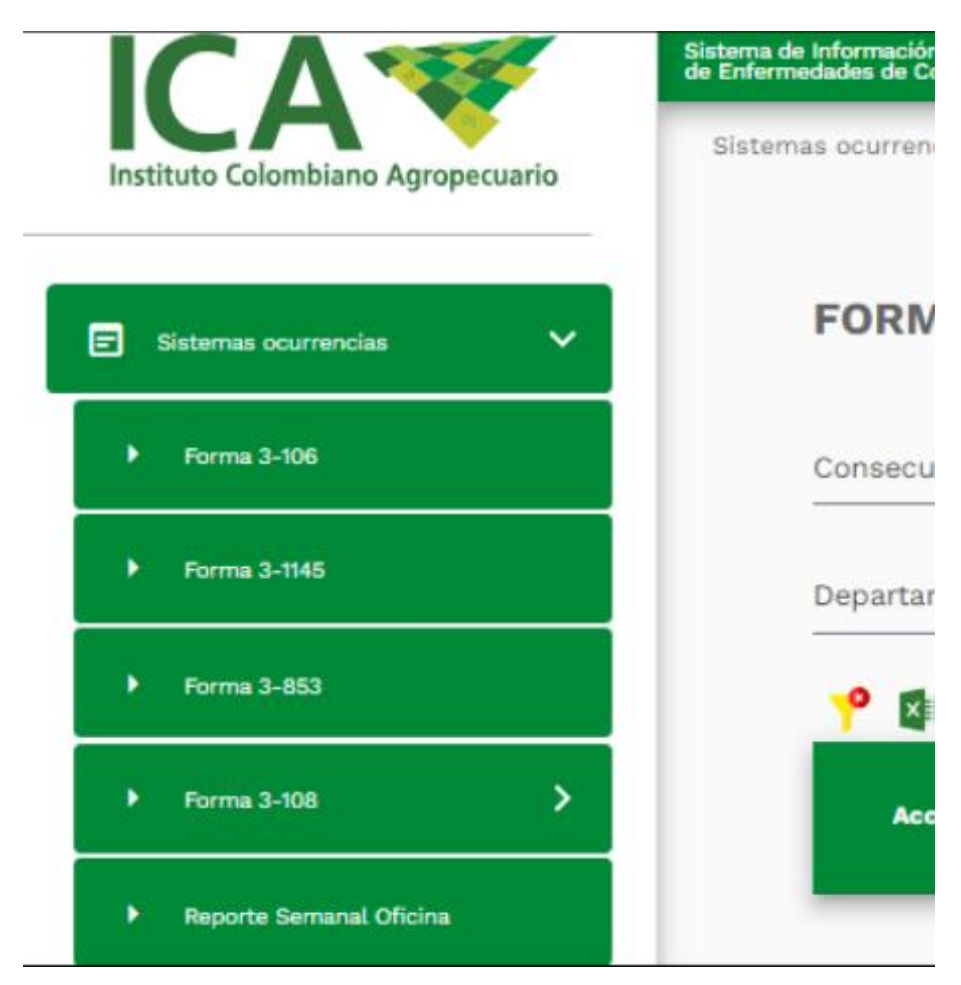

Ilustración 1. Ruta registro nuevo F3-108.

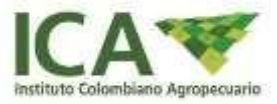

| • | Forma 3-108  | ~ |  |
|---|--------------|---|--|
|   | Nuevo F3-108 |   |  |

Ilustración 2. Ruta registro nuevo F3-108.

| NECO       | mación Nacional<br>s de Control Oficial | L                   |                   |                            |                    |              |              |
|------------|-----------------------------------------|---------------------|-------------------|----------------------------|--------------------|--------------|--------------|
| stemas ocu | urrencias > For                         | mulario informacion | F3-108            |                            |                    |              |              |
| FO         | RMULAR                                  |                     | IACIÓN F3-108     |                            |                    |              |              |
| Con        | isecutivo / Pre                         | dio                 |                   | Departamento               | •                  |              |              |
| 7          | Acciones                                | Consecutivo         | Fecha elaboracion | Unidad local de vigilancia | Nombre del perdio  | Departamento | Estado       |
| E          | Q 🛨                                     | 110600              | 04/11/2010        | PITALITO                   | MARBELLA           | HUILA        | verificacion |
|            | ۹ 🛨                                     | 210929              | 30/11/2010        | SARAVENA                   | PROVINCIA          | ARAUCA       | si           |
|            | Q 🛨                                     | 210953              | 14/12/2010        | GRANADA-Me                 | VILLA ADRIANA      | META         | si           |
|            | ৎ 🛨                                     | 210872              | 11/11/2010        | LORICA                     | LA PRIMAVERA       | CORDOBA      | si           |
|            | ৎ 🛨                                     | 212170              | 26/03/2012        | ARAUCA                     | MEREYES            | ARAUCA       | Si           |
|            | Q 🛨                                     | 210868              | 11/11/2010        | AGUACHICA                  | LA RESERVA         | CESAR        | si           |
|            | ۹ 🛨                                     | 210869              | 11/11/2010        | AGUACHICA                  | EL IRAN            | CESAR        | si           |
|            | Q 🛨                                     | 210873              | 11/11/2010        | FUSAGASUGA                 | EL DIAMANTE        | CUNDINAMARCA | si           |
|            | ৎ 🛨                                     | 210875              | 12/11/2010        | PITALITO                   | VILLA ALEXANDRA    | HUILA        | si           |
|            | Q 🛨                                     | 110608              | 12/11/2010        | MARIQUITA                  | Dinamo el Higuerón | TOLIMA       | Si           |

Ilustración 3. Ruta de creación, ver y exportación F 3-108.Una vez ingresado a la sección de "Nuevo F3-108" se mostrará la tabla con todos los registros y las opciones de: crear, ver y exportar la información, tal como se evidencia en la <u>Ilustración 2 y 3</u>. Lista de Formas 3-108 registrados.

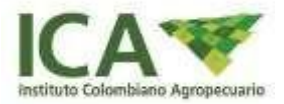

Al seleccionar la opción de crear " 🛨 " un nuevo registro de la forma 3-108, se habilitará la vista con la precarga de la información ingresada en la Forma 3-106 la cual no se podrá modificar, en las secciones "Ubicación F3-106" y "Descripción F3-106", tal como se muestra en la *Ilustración 4* y la *Ilustración 5*.

|                             |               | Form                   | a 3-106                |           |                               |  |
|-----------------------------|---------------|------------------------|------------------------|-----------|-------------------------------|--|
| Ubicación F3-106            |               | Descripción F3-106     |                        | 🕕 Inforr  | nación Adicional F3-108       |  |
| Unidad Local de Vigilancia  |               |                        | Centro Diagnóstico     |           |                               |  |
| PEREIRA                     |               | *                      | LNDV Porcinos          |           |                               |  |
| Unidad Sensora              |               | Nombre del Propietario |                        | Nombre de | l Predio                      |  |
| EUPH                        |               | CAROLINA NARVAEZ       |                        | EUPH      |                               |  |
| Departamento                |               | Municipio              |                        | Vereda    |                               |  |
| RISARALDA                   | -             | BELEN-DE-UMBRIA        |                        | LA BELLA  |                               |  |
| Cuadrante                   | Longitud (-6  | 6.84 y -81.75)GD       | Latitud(-4,2 y 12,6)GD |           | Fax                           |  |
| IIIA                        | -69.2222      |                        | 11.2369                |           | 6067777777                    |  |
| Tipo de Notificación        | Primer Enfer  | mo                     | Notificación           |           | Primera Visita Medica         |  |
| Propietario o administrador | - 02/10/2023  |                        | 03/10/2023             |           | 04/10/2023                    |  |
| Área del Predio (Ha.)       | Área del Prec | dio Afectada (Ha.)     | No. de Predios Vecinos |           | No. Predios Vecinos Afectados |  |
|                             |               | (,                     |                        |           |                               |  |

Ilustración 4. Información Ubicación Forma 3-106

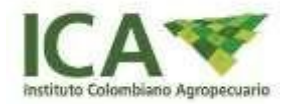

|                                      |          | Form             | a 3-106                   |                    |                              |
|--------------------------------------|----------|------------------|---------------------------|--------------------|------------------------------|
| oicación F3-106                      | E Des    | scripción F3-106 |                           | 1. Informa         | ación Adicional F3-108       |
| Signos<br>PRUEBA PRUEBA PRUEBA       |          |                  | Lesiones en la<br>N/A     | a Necropsia        |                              |
| 20/3000<br>Cuadro Clínico            |          |                  | 20/3000<br>Diagnóstico Pr | resuntivo          |                              |
| Fecha Ultima Vacunación              | No. lote | Tipo Vacuna      | TUBERCULOSIS              | Laboratorio        | Registro Único de Vacunación |
| 01/03/2023                           | 100A     | PRUEBA A         |                           | PRUEBA A           | 11112222                     |
| Observaciones Generales              |          |                  |                           |                    |                              |
| 20/3000<br>Foto Ocurrencia (500x357) |          |                  |                           | Fecha Verificación |                              |
|                                      |          | Estado           | Verificación              | 09/11/2023         |                              |
|                                      |          |                  |                           |                    |                              |
|                                      |          |                  |                           |                    |                              |
|                                      |          |                  |                           |                    |                              |

Ilustración 5. Información de Descripción Forma 3-106.

En la sección final de "Información Adicional – F3-108" se encontrarán las secciones habilitadas para ingresar la información necesaria de la forma 3-108 tal como se muestra en la *Ilustración 6*.

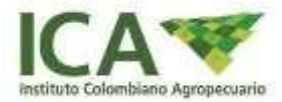

|                        |                     |                                     | Forma 3                   | -106                    |                          |                      |                         |   |
|------------------------|---------------------|-------------------------------------|---------------------------|-------------------------|--------------------------|----------------------|-------------------------|---|
| Ubicación F3-106       |                     | E Descripe                          | ción F3-106               |                         | II. Informa              | ción Adicional F3-10 | 8                       |   |
|                        |                     |                                     |                           |                         |                          | Expandir             | Contraer                | × |
| 🛨 Forma 3-108          |                     |                                     |                           |                         |                          |                      |                         | ^ |
| Tipo Diagnóstico       | -                   | Último Animal Enfermo<br>dd/mm/aaaa |                           | Jltima Visita Médica    |                          | Recepción Resultado  | os<br>[                 | - |
| Conclusiones Origen Er | infermedad          |                                     |                           | )tra Enfermedad         |                          |                      |                         | 5 |
| Diagnóstico Definitivo |                     |                                     |                           | Medidas Sanitarias Real | izadas                   |                      |                         |   |
| Población 2-108        |                     |                                     | (                         |                         |                          |                      |                         |   |
| Especie                |                     |                                     |                           |                         |                          |                      |                         | ^ |
|                        |                     |                                     | •                         |                         |                          |                      |                         |   |
| Acción<br>Omitir       | Cate<br>Especie Et: | agoría Población<br>aria Vacunados  | Población No<br>Vacunados | Enfermos<br>Vacunados   | Enfermos No<br>Vacunados | Muertos<br>Vacunados | Muertos No<br>Vacunados |   |
| <b>ū</b> –             | PORCINA V Machos 2- | 6 meses 👻 50                        | 5                         | 0                       | 10                       | 20                   | 0                       | J |
| Tipo Explotación       |                     |                                     |                           |                         |                          |                      |                         | ~ |
| Predios Vecinos        |                     |                                     |                           |                         |                          |                      |                         | ~ |
| Muestra                |                     |                                     |                           |                         |                          |                      |                         | ~ |
| Población              |                     |                                     |                           |                         |                          |                      |                         | ~ |
| Ingreso - Egreso       |                     |                                     |                           |                         |                          |                      |                         | ~ |
| Origen y Medidas       |                     |                                     |                           |                         |                          |                      |                         | ~ |
|                        |                     |                                     | CANCELAR                  | GUARDAR                 |                          |                      |                         |   |

Ilustración 6. Formulario de registro Forma 3-108.

**Nota:** Una vez ingresada la información de la Forma 3-108 el sistema mostrará el mensaje de "El episodio se cerrará con la aprobación de la Coordinación Regional" y pasará a listarlo en la sección de "Editar F3-108" donde se podrá realizar una segunda verificación.

Dicho cierre se realizará únicamente a los episodios que cuente con todos los resultados cargados en el sistema por el laboratorio dejando como fecha de cierre la del último resultado emitido por el laboratorio.

En relación a los episodios vinculados a Patología Granulomatosa y Cuadro Reproductivo, se procederá a completar la forma 3-108 *únicamente* en situaciones en las cuales el predio sea evaluado como *Negativo a Tuberculosis o Negativo a Brucelosis*. En los casos en los que el predio sea diagnosticado como positivo para alguna de estas dos enfermedades, la forma 3-108 deberá ser diligenciada tras la finalización del proceso de Saneamiento. En

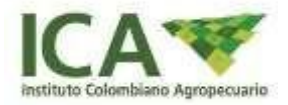

dicho momento, el Líder Seccional deberá informar la novedad al Coordinador Pecuario, quien llevará a cabo el cierre correspondiente del episodio en el Sistema, acción que será ejecutada por la Oficina Local.

A través del módulo de Sistema ocurrencias es posible ver, imprimir y exportar a Excel la información registrada de las ocurrencias cerradas F3-108, siguiendo la ruta: Sistemas ocurrencias /Forma 3-108/F3-108 Finalizados, *Ilustración 7*. Ruta F3-108 Finalizados.

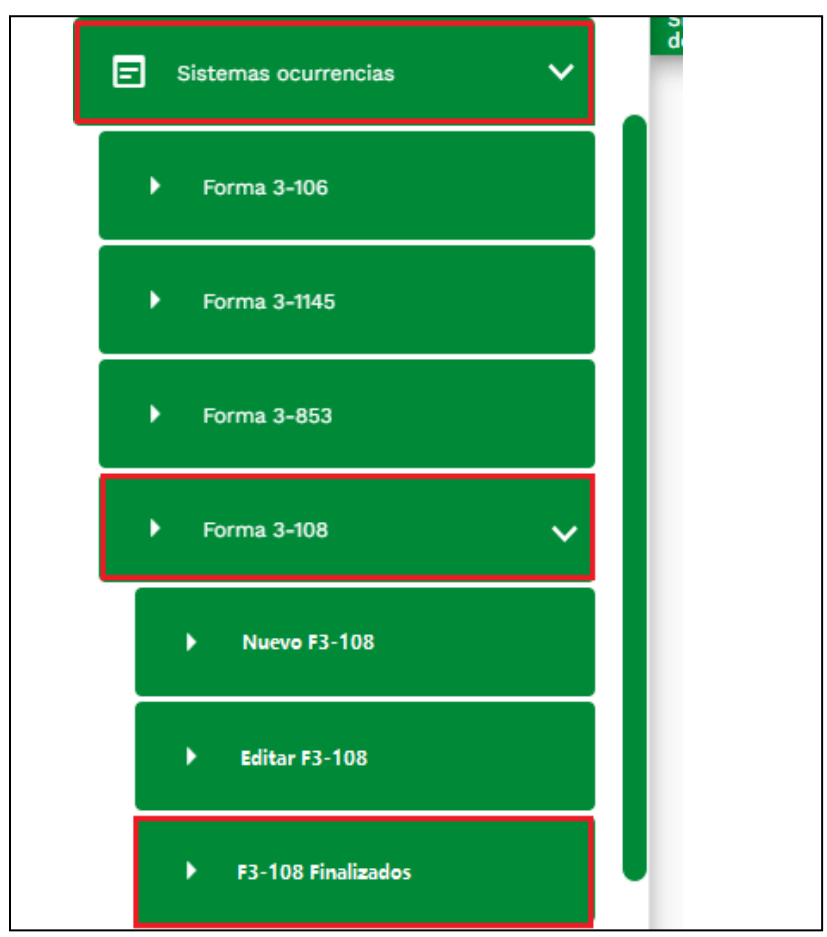

Ilustración 7. Ruta F3-108 Finalizados.

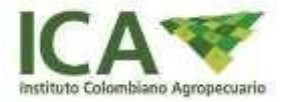

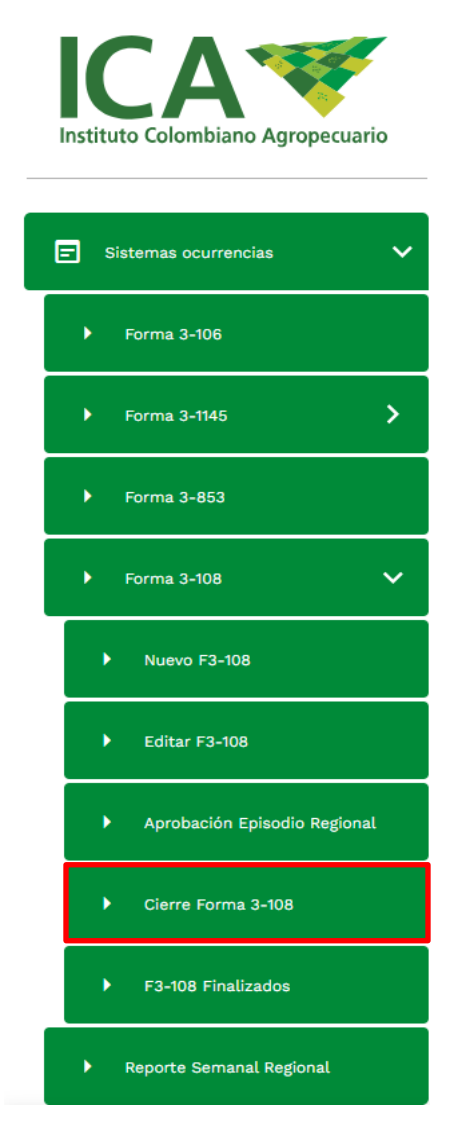

Ilustración 8. Cierre de forma 3-108.

A través del módulo de Sistema ocurrencias se encuentra la opción de cierre de forma 3-108, en donde se encontrarán los episodios que cuentan con aprobación previa de la coordinación regional, *Ilustración 8*. Ruta F3-108 cierre forma 3-108. Al ingresar a cada episodio se habilitará un campo de observación y confirmación de cierre definitivo de la forma, *Ilustración 9*.

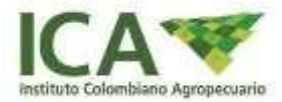

| Obser                       | Cerrar Forma<br>vaciones Cierre |                                  |                     |                    |                           |                                   |                               |
|-----------------------------|---------------------------------|----------------------------------|---------------------|--------------------|---------------------------|-----------------------------------|-------------------------------|
| orma 3-108                  | Poblacion F3-10                 | 8 Tipo Explota                   | cion Poblacio       | n Suceptible       | Muestra Poblaci           | on Ingreso-Egreso Orig Mec        | didas                         |
|                             |                                 |                                  |                     |                    |                           |                                   | ✓ 1 de 1 ≥ 10 / Página        |
| Ultimo<br>Animal<br>Enfermo | Ultima<br>Visita<br>Medica      | Fecha<br>Recepción<br>Resultados | Tipo<br>Diagnostico | Otra<br>Enfermedad | Diagnostico<br>Definitivo | Conclusiones Origen<br>Enfermedad | Medidas Sanitarias Realizadas |

Ilustración 9. Campo de observación y cierre de forma.

Una vez ingresado a la sección de "F3-108 Finalizados" se mostrará la tabla con todas las ocurrencias cerradas F3-108 previamente aprobadas por la coordinación regional y se podrá observar la información, tal como se evidencia en la *Ilustración 10*.

**Nota:** Los consecutivos se listarán como ocurrencias cerradas cuando el Coordinador Regional los apruebe y posteriormente los cierre.

| ema de Inform<br>infermedades | nación Nacional<br>de Control Oficia | L                  |                   |                            |                     |                |                        |
|-------------------------------|--------------------------------------|--------------------|-------------------|----------------------------|---------------------|----------------|------------------------|
| istemas ocu                   | irrencias > Oc                       | urrencias cerradas | F3-108            |                            |                     |                |                        |
| oc                            | URRENCI                              | AS CERRADA         | S F3-108          |                            |                     |                |                        |
| Cons                          | secutivo / Pre                       | edio               |                   | Departamento               | -                   |                |                        |
| <b>*</b>                      | ×                                    |                    |                   |                            |                     |                |                        |
|                               | Acciones                             | Consecutivo -      | Fecha elaboracion | Unidad local de vigilancia | Nombre del perdio 🖕 | Departamento – | Estado<br>verificacion |
|                               | ০ 🖶                                  | 110600             | 04/11/2010        | PITALITO                   | MARBELLA            | HUILA          | Si                     |
|                               | ۹ 🖶                                  | 210929             | 30/11/2010        | SARAVENA                   | PROVINCIA           | ARAUCA         | SI                     |
|                               | ۹ 🖶                                  | 210953             | 14/12/2010        | GRANADA-Me                 | VILLA ADRIANA       | META           | SI                     |
|                               | ৎ 🖶                                  | 210872             | 11/11/2010        | LORICA                     | LA PRIMAVERA        | CORDOBA        | SI                     |
|                               | ৎ 🖶                                  | 212170             | 26/03/2012        | ARAUCA                     | MEREYES             | ARAUCA         | SI                     |
|                               | ९ 🖶                                  | 210868             | 11/11/2010        | AGUACHICA                  | LA RESERVA          | CESAR          | Si                     |
|                               | ९ 🖶                                  | 210869             | 11/11/2010        | AGUACHICA                  | EL IRAN             | CESAR          | Si                     |
|                               | ९ 🖶                                  | 210873             | 11/11/2010        | FUSAGASUGA                 | EL DIAMANTE         | CUNDINAMARCA   | Si                     |
|                               | ९ 🖶                                  | 210875             | 12/11/2010        | PITALITO                   | VILLA ALEXANDRA     | HUILA          | Si                     |
|                               | ۹ 🖶                                  | 110608             | 12/11/2010        | MARIQUITA                  | Dinamo el Higuerón  | TOLIMA         | SI                     |

Ilustración 10. Lista de ocurrencias cerradas F3-108

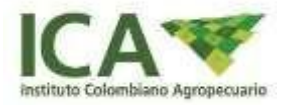

Al seleccionar la opción de ver " $\bigcirc$ " la información del consecutivo cerrado, haciendo clic en el icono de "ver resumen", el sistema mostrará la ventana con el resumen de la forma 3-106 y la información de la forma 3-108 sin permisos de edición, tal como se muestra en la *llustración 11,12 y 13*.

|                             | For                            | ma 3-106               |                                  |
|-----------------------------|--------------------------------|------------------------|----------------------------------|
| Jbicación F3-106            | Descripción F3-106             |                        | III Información Adicional F3-108 |
| Unidad Local de Vigilancia  |                                | Centro Diagnóstico     |                                  |
| PEREIRA                     |                                | •                      | •                                |
| Unidad Sensora              | Nombre del Propietario         |                        | Nombre del Predio                |
|                             | MARTHA LILIANA MORALES         |                        | LA ESPERANZA                     |
| Departamento                | Municipio                      |                        | Vereda                           |
| RISARALDA                   | PEREIRA                        | *                      | EL CHOCHO                        |
| Cuadrante                   | Longitud (-66.84 y -81.75)GD   | Latitud(-4,2 y 12,6)GD | Fax                              |
| 1641F                       | -75.66097                      | 4.78351                | 3300081                          |
| Tipo de Notificación        | Primer Enfermo                 | Notificación           | Primera Visita Medica            |
| Propietario o administrador | - 25/10/2015                   | 23/11/2015             | 24/11/2015                       |
| Área del Predio (Ha.)       | Área del Predio Afectada (Ha.) | No. de Predios Vecinos | No. Predios Vecinos Afectados    |
| 0.5                         | 0.5                            | 3                      |                                  |

Ilustración 11. Ver información ubicación F3-106.

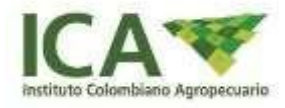

|                                          | Forn                                               | ma 3-106                                                                                                 |
|------------------------------------------|----------------------------------------------------|----------------------------------------------------------------------------------------------------|
| icación F3-106                           | Descripción F3-106                                 | 1. Información Adicional F3-108                                                                          |
| Signos<br>DIFICULIAD RESPIRATORIA - PERD | IDA DE MOVILIDAD - CIANOSIS EN BARBILLAS - PARPADO | Lesiones en la Necropsia<br>CIECOS ARBORIZADOS - TRAQUEA CON CON SUSTANCIA GRANULOSA DE COLOR AMARILLO - |
| CAIDO - MOERTE SUBITA - MATERA           | A FECAL BLANQUECINA CONTRACIS DE SANGRE            |                                                                                                    |
| 151/3000                                 |                                                    | 151/3000                                                                                                 |
| Cuadro Clínico                           |                                                    | Diagnóstico Presuntivo                                                                                   |
| RESPIRATORIO AVIAR                       |                                                    | * NEWCASTLE-INFLUENZA *                                                                                  |
| Fecha Ultima Vacunación                  | No. lote Tipo Vacuna                               | Laboratorio Registro Único de Vacunación                                                                 |
| dd/mm/aaaa                               |                                                    |                                                                                                    |
| Observaciones Generales                  |                                                    |                                                                                                    |
| Foto Ocurrencia (500x357)                | Esta                                               | Fecha Verificación<br>29/02/2016                                                                         |
|                                          |                                                    |                                                                                                    |
| -                                        |                                                    |                                                                                                    |
|                                          | Observaciones Clerre                               |                                                                                                    |
| Cerrar Forma                             | Observaciones Cierre                               |                                                                                                    |
| Cerrar Forma                             | Observaciones Cierre                               |                                                                                                    |

Ilustración 12. Ver información Descripción F3-106

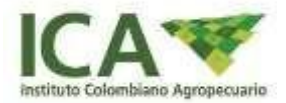

|                              |                                                                             | Forma 3-106                         |                                       |                          |                         |
|------------------------------|-----------------------------------------------------------------------------|-------------------------------------|---------------------------------------|--------------------------|-------------------------|
| Ubicación F3-106             | Descript                                                                    | ción F3-106                         | II. Informa                           | ción Adicional F3-108    |                         |
|                              |                                                                             |                                     |                                       | Expandir 🛟               | Contraer 🎽              |
| Forma 3-108                  |                                                                             |                                     |                                       |                          | ^                       |
| Tipo Diagnóstico             | Último Animal Enfermo                                                       | Última Visita I                     | Médica                                | Recepción Resultados     |                         |
| LABORATORIO                  | - 01/11/2023                                                                | 02/11/2023                          | •                                     | 03/11/2023               | <b>D</b>                |
| Conclusiones Origen Enfermed | dad                                                                         | Otra Enferme                        | dad                                   |                          |                         |
| PRUEBA                       |                                                                             | PRUEBA PRUEB                        | A                                     |                          |                         |
| Diagnóstico Definitivo       |                                                                             | Medidas Sanif                       | tarias Realizadas                     |                          |                         |
| TUBERCULOSIS                 |                                                                             | - PRUEBA                            |                                       |                          |                         |
| Acción Omitir Espe           | ecie Categoría Población<br>Etaria Vacunados<br>VA • Hembras > 6 meses • 80 | Población No Enfo<br>Vacunados Vacu | ermos Enfermos No<br>inados Vacunados | Muertos   Vacunados   20 | Muertos No<br>Vacunados |
| Tipo Explotación             |                                                                             |                                     |                                       |                          | ~                       |
| Predios Vecinos              |                                                                             |                                     |                                       |                          | ~                       |
| /er Resultado                |                                                                             |                                     |                                       |                          | ~                       |
| Población                    |                                                                             |                                     |                                       |                          | ~                       |
| ngreso - Egreso              |                                                                             |                                     |                                       |                          | ~                       |
| Origen y Medidas             |                                                                             |                                     |                                       |                          | ~                       |
|                              |                                                                             | CANCELAR                            |                                       |                          |                         |

Ilustración 13. Ver información adicional F3-108.

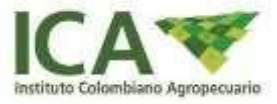

Diagrama de Flujo de la Forma 3-108.

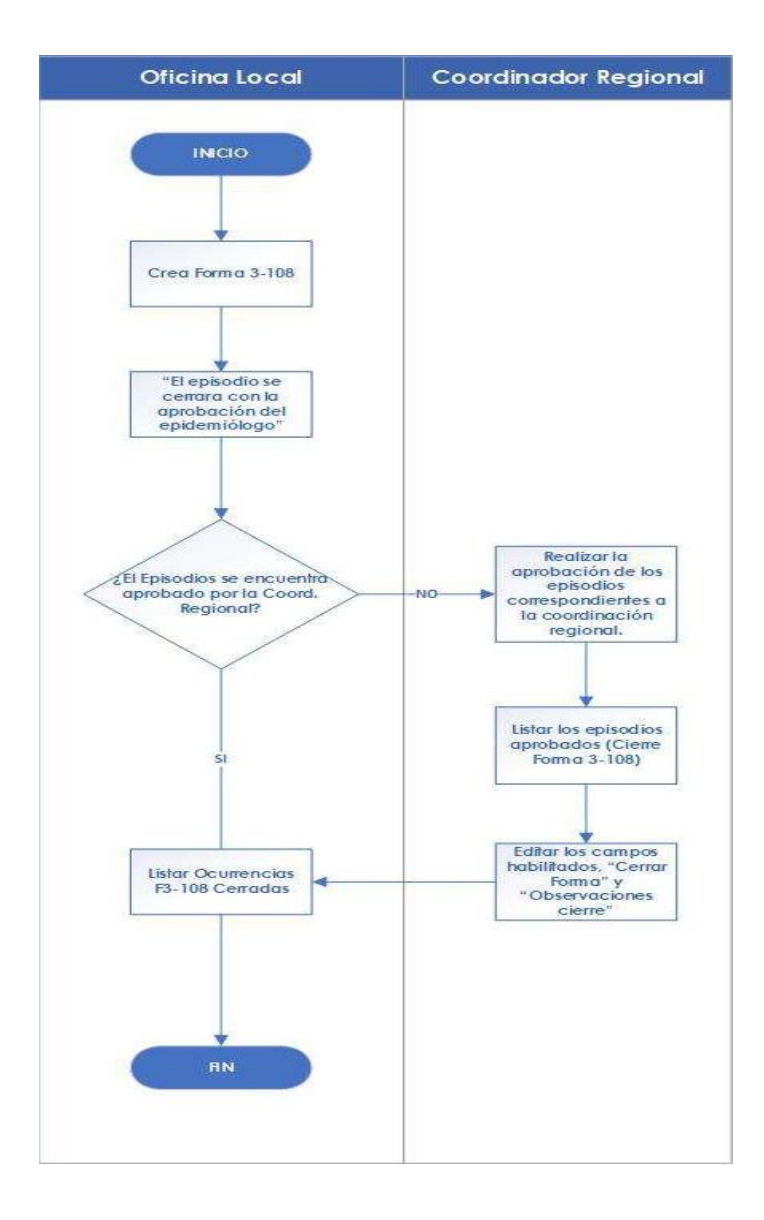

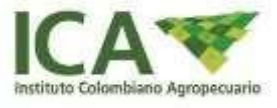

## Anexos:

Procedimiento, PRA-SPA-P-043.

Instructivo, PRA-SPA-I-019.

Instructivo, PRA-SPA-I-053.

Instructivo, PRA-SPA-I-022